New Hires can complete their Parking Request Form as part of their onboarding forms in NEOGOV. The form is assign as a checklist by HR Users. After the form has been completed, it can be uploaded and emailed to the Facilities Parking Coordinator.

Note: These are multi-contributor forms meaning that there are sections for new hires and HR Users to complete.

## STEPS AND WORKFLOW

## 1. Assign Parking Request Checklist to New Hire

After the Standard Employee, Temporary Employee, or Grant Employee checklist has been assigned to the new employee, HR User assigns one of the parking form checklists (Building & Parking Access Request for 700 <u>or</u> Employee Parking Permit Request) to the new hire.

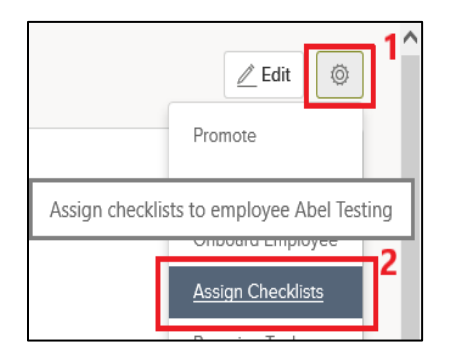

|                 | Assign Checklists |                                                  | Carcel Assign 4 |  |
|-----------------|-------------------|--------------------------------------------------|-----------------|--|
| 3. Check        |                   | C parking                                        | α<br>×          |  |
| parking         | ⇒                 | Building & Perking Access Request for 700 Levece |                 |  |
| form to assign. |                   | Employee Parking Permit Request Checklist        | 1-2 of 2 terms  |  |

Receive Notification to Complete HR Section
 After the new hire completes the form, HR Users will be notified by email from NEOGOV to complete their section.

|                                 | vacional from MM<br>ONOTREPIY@NEOGOV.COM<br>AUTION EXTERNAL] Task Dept HR to Complete and Submit Parking Permit Request for Abel Testing is ready to be completed |
|---------------------------------|----------------------------------------------------------------------------------------------------|
| Click here to dow               | onn<br>infoad pictures. To help protect your privacy, Outlook prevented automatic download of some pictures in this message.                                      |
| Phish Alert                     | + Get more ap                                                                                                    |
| CAUTION: This                   | email is from OUTSIDE Travis County, Links or attachments may be dangerous. Click the Phish Alert button above if you think this email is malicious.              |
|                                 |                                                                                                    |
| •                               |                                                                                                    |
| Dear Cyndi-L                    | Lu Lam-Roldan,                                                                                                    |
| Abel Testing                    | g has completed the task Employee to Complete Parking Permit Request for Abel Testing, and now requires you to take action.                                       |
| Employee:<br>Task:<br>Due Date: | Abel Testing<br>Dept HR to Complete and Submit Parking Permit Request<br>4/27/2019<br>Click on "View Task" to login to NEOGOV.                                    |

## 3. Complete HR Section

Review new hire information and complete Building/Floor and Phone # fields. These are required fields.

| Building, Floor: |  |  |
|------------------|--|--|
| Phone #:         |  |  |

## 4. Download and Send to Parking Coordinator

To download the completed form, navigate to the Employee Details page, scroll down to the **Forms** section and use the download icon . The form will be downloaded to the desktop as a PDF and can be email to the Facilities Parking Coordinator.

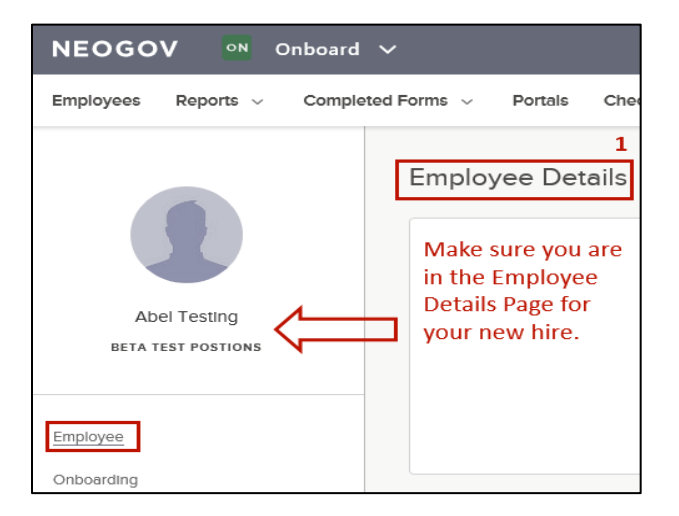

| Export to A Lock 12 Unitock                          | Д³                  |          |                     |
|------------------------------------------------------|---------------------|----------|---------------------|
| Form Name                                            | : Updated On        | ÷ Stetus | # ACI Download Form |
| *DNU* Building & Parking Access Request (700 Lavace) | 04/24/2019 04:25 PM | Complete | 8 · 2 · 8           |
| New Employee General Information Form                | 04/28/2017 08:19 AM | Archived | ● 呈 占 賜             |
| 2017 19 11                                           | 06/01/2017 09:25 AM | Archived | ●量山扇                |
|                                                      |                     |          |                     |